28-30 JUNE 2024, FRIDAY - SUNDAY BORNEO CONVENTION CENTRE, KUCHING SARAWAK, MALAYSIA

**STRENGTH THROUGH DIVERSITY** 

# **REGISTRATION GUIDE**

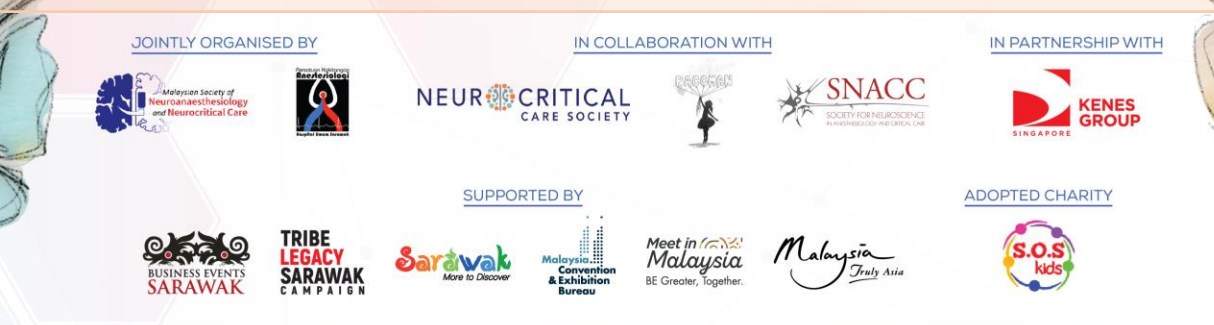

www.neuro-criticalcare.org

# INDIVIDUAL REGISTRATION

28-30 JUNE 2024, FRIDAY - SUNDAY, BORNEO CONVENTION CENTRE, KUCHING SARAWAK, MALAYSIA

| Contact Person    | 7<br>Member<br>Registration | A<br>Member Personal<br>Information | <b>Congress</b><br>Selection | Registration<br>Summary | Q<br>Success | How did you hear of APNCC 2024?*                                                                                                    | <ul> <li>APNCC Electronic Direct Mailer (EDM)</li> <li>Facebook</li> <li>Instagram</li> <li>LinkedIn</li> <li>Word of Mouth</li> </ul>                                                                                                 |
|-------------------|-----------------------------|-------------------------------------|------------------------------|-------------------------|--------------|----------------------------------------------------------------------------------------------------|----------------------------------------------------------------------------------------------------|
|                   |                             | Personal Info                       | ormation                     |                         |              |                                                                                                    | □ Others                                                                                                    |
| Salutation*       |                             |                                     |                              |                         | ~            |                                                                                                    |                                                                                                    |
| First/Given Name* |                             |                                     |                              |                         |              | Terms & Conditions                                                                                                    |                                                                                                    |
| Last/Family Name* | ĸ                           |                                     |                              |                         |              | <ul> <li>* I agree that Kenes MP Asia may commarketing information relevant to A</li> <li>* agree to receive information sent</li> </ul> | lect and use my personal data which I have provided in this form to provide<br>PNCC 2024 and any other information that I have agreed to receive.<br>by Kenes MP Asia about related products and services including but not limited to |
| Job Title*        |                             |                                     |                              |                         |              | offers, information and new goods a                                                                                                    | nd services via the given email.                                                                                                    |
| Organisation*     |                             |                                     |                              |                         |              | APNCC 2024 privacy policy: <u>https:/</u>                                                                                                | /neuro-criticalcare.org/privacy-policy/                                                                                                    |
| Country*          |                             |                                     |                              |                         | ~            | Acknowledge Terms and<br>Conditions                                                                                                    | Next Click <b>Next</b> to continue                                                                                                    |
| Business Email*   |                             |                                     |                              |                         |              | conditions                                                                                                    |                                                                                                    |
| Business Email Co | onfirmation*                |                                     |                              |                         |              | 1 Complete all personal                                                                                                    |                                                                                                    |
| Business Mobile*  |                             |                                     |                              |                         |              | information fields                                                                                                    | NOTE                                                                                                    |
| Profession*       |                             |                                     |                              |                         | ~            |                                                                                                    | Ensure that pop-ups and<br>redirects has been enabled in<br>your browser settings. View<br>page 17 for more details.                                                                                                    |

IN COLLABORATION WITH

4

NEUR CRITICAL

KENES GROUP

Response to the original states of the original states of the origin

ADOPTED CHARITY

Malaysia Tiniy Anis

SUPPORTED BY

28-30 JUNE 2024, FRIDAY - SUNDAY, BORNEO CONVENTION CENTRE, KUCHING SARAWAK, MALAYSIA

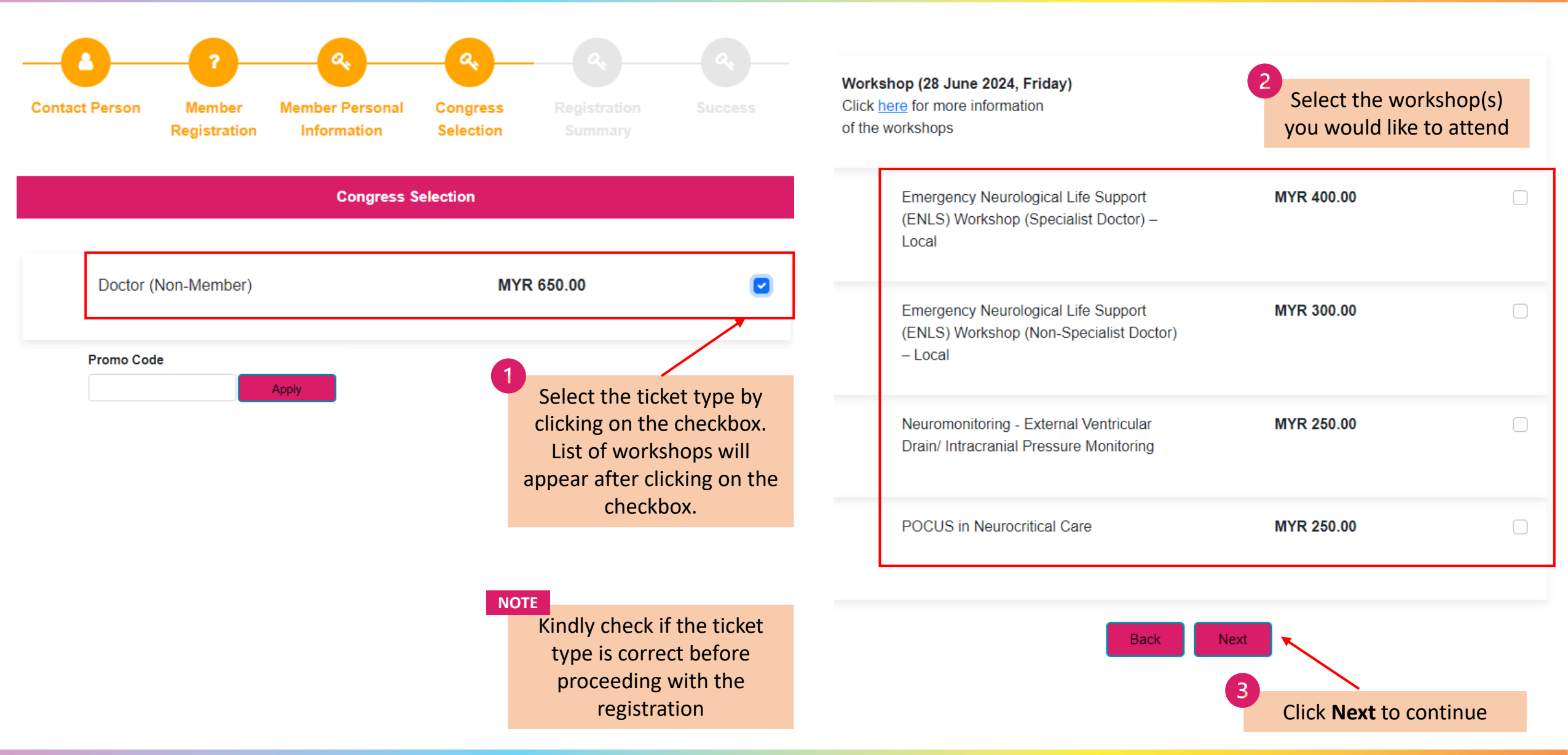

S.O.S kds

SNACC

R

Maleysis Convention A Exhibition Malaysia

Sarawak

28-30 JUNE 2024, FRIDAY - SUNDAY, BORNEO CONVENTION CENTRE, KUCHING SARAWAK, MALAYSIA

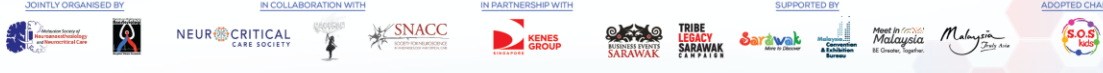

#### **Registration Summary**

| Salutation                      |                  |                |            |  |  |  |  |
|---------------------------------|------------------|----------------|------------|--|--|--|--|
| First/Given Name                |                  |                |            |  |  |  |  |
| Last/Family Name                | Last/Family Name |                |            |  |  |  |  |
| Job Title                       |                  |                |            |  |  |  |  |
| Organisation                    |                  |                |            |  |  |  |  |
| Country                         |                  |                |            |  |  |  |  |
| Business Email                  |                  |                |            |  |  |  |  |
| Business Email Confirmation     |                  |                |            |  |  |  |  |
| Business Mobile                 |                  |                |            |  |  |  |  |
| Registration Type               |                  |                |            |  |  |  |  |
| IC Number                       |                  |                |            |  |  |  |  |
| Member Societies                |                  |                |            |  |  |  |  |
| Profession                      |                  |                |            |  |  |  |  |
| Dietary Requirements            |                  |                |            |  |  |  |  |
| How did you hear of APNCC 2024? |                  |                |            |  |  |  |  |
|                                 |                  |                |            |  |  |  |  |
| Owner Name Description          | Price            | Qty            | SubTotal   |  |  |  |  |
|                                 | MYR 650.00       | 1              | MYR 650.00 |  |  |  |  |
| NOTE                            |                  | Sub Total      | MYR 650.00 |  |  |  |  |
| Ensure all details are correct  |                  | Grand Total    | MYR 650.00 |  |  |  |  |
| before making payment           |                  | Payable Amount | MYR 650.00 |  |  |  |  |
|                                 |                  |                |            |  |  |  |  |

## **Payment Options for Local Delegates**

#### Mode Of Payment

- By Credit Card (Visa or MasterCard)
  - MP Singapore Pte Ltd acts on behalf of the Asia Pacific Neurocritical Care Conference 2024 to handle fee collection.
  - · All credit card charges will be made by merchant name: MP Singapore Pte Ltd.

## OR

By Online Banking (Private Hospitals in Malaysia)

- All payments are to be issued in favour of "Persatuan Kakitangan Anestesiologi Hospital Umum Sarawak"
  - Account No.: 80-0930110-6
  - Name of Bank: CIMB Bank Berhad
  - Address of Bank: Wisma Satok, Jalan Satok, Kampung Bandarshah, 93400 Kuching, Sarawak
  - Swift Code: CIBBMYKLXXX Ref 1: Reg fee APNCC Ref 2: Name
- NOTE
  - Upload a screenshot of the proof of payment. Registration will only be confirmed by the Secretariat after payment has been made.

Please upload a screenshot of the online payment made.

Upload button to capture uploaded screenshot

(file type: Jpeg, jpg, pdf; file size: max. 50kb)

Please select some file

28-30 JUNE 2024, FRIDAY - SUNDAY, BORNEO CONVENTION CENTRE, KUCHING SARAWAK, MALAYSIA

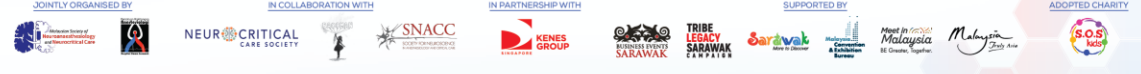

#### **Registration Summary**

| Salutation                      |            |                |            |  |  |  |
|---------------------------------|------------|----------------|------------|--|--|--|
| First/Given Name                |            |                |            |  |  |  |
| Last/Family Name                |            |                |            |  |  |  |
| Job Title                       |            |                |            |  |  |  |
| Organisation                    |            |                |            |  |  |  |
| Country                         | Country    |                |            |  |  |  |
| Business Email                  |            |                |            |  |  |  |
| Business Email Confirmation     |            |                |            |  |  |  |
| Business Mobile                 |            |                |            |  |  |  |
| Registration Type               |            |                |            |  |  |  |
| IC Number                       |            |                |            |  |  |  |
| Member Societies                |            |                |            |  |  |  |
| Profession                      |            |                |            |  |  |  |
| Dietary Requirements            |            |                |            |  |  |  |
| How did you hear of APNCC 2024? |            |                |            |  |  |  |
|                                 |            |                |            |  |  |  |
| Owner Name Description          | Price      | Qty            | SubTotal   |  |  |  |
|                                 | MYR 650.00 | 1              | MYR 650.00 |  |  |  |
| NOTE                            |            | Sub Total      | MYR 650.00 |  |  |  |
| Ensure all details are correct  |            | Grand Total    | MYR 650.00 |  |  |  |
| before making payment           |            | Payable Amount | MYR 650.00 |  |  |  |

## **Payment Options for International Delegates**

#### Mode Of Payment

By Credit Card (Visa or MasterCard)

 MP Singapore Pte Ltd acts on behalf of the Asia Pacific Neurocritical Care Conference 2024 to handle fee collection.

· All credit card charges will be made by merchant name: MP Singapore Pte Ltd.

### OR

#### By Telegraphic Transfer (For International)

- Additional USD 25 bank charges is required.
- · Please ensure that the name of the participant is stated on the transaction draft.
- Bank charges are the responsibility of the payer and should be paid in addition to the registration fees.
- Please make bank drafts payable to:

Beneficiary Bank Name: DBS Bank Ltd, Singapore Beneficiary Bank Address: 12 Marina Boulevard, DBS Asia Central, Marina Bay Financial Centre Tower 3, Singapore 018982 Beneficiary Account Name: MP Singapore Pte Ltd Beneficiary Account Number: 033-016215-4 Beneficiary SWIFT BIC Code: DBSSSGSG

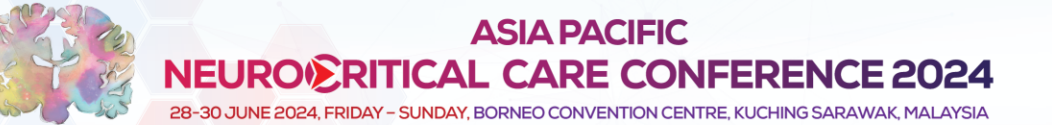

Success

R

SNACC

ADOPTED CHARIT

Sarawak

### Thank you for completing the registration process.

An email with your invoice/receipt will be sent to your registered email id. If you did not receive the email, please contact the Organizer at registration@neuro-criticalcare.org.

NOTE

After making payment, a confirmation page will appear stating that you have completed registration.

# **GROUP REGISTRATION**

28-30 JUNE 2024, FRIDAY - SUNDAY, BORNEO CONVENTION CENTRE, KUCHING SARAWAK, MALAYSIA

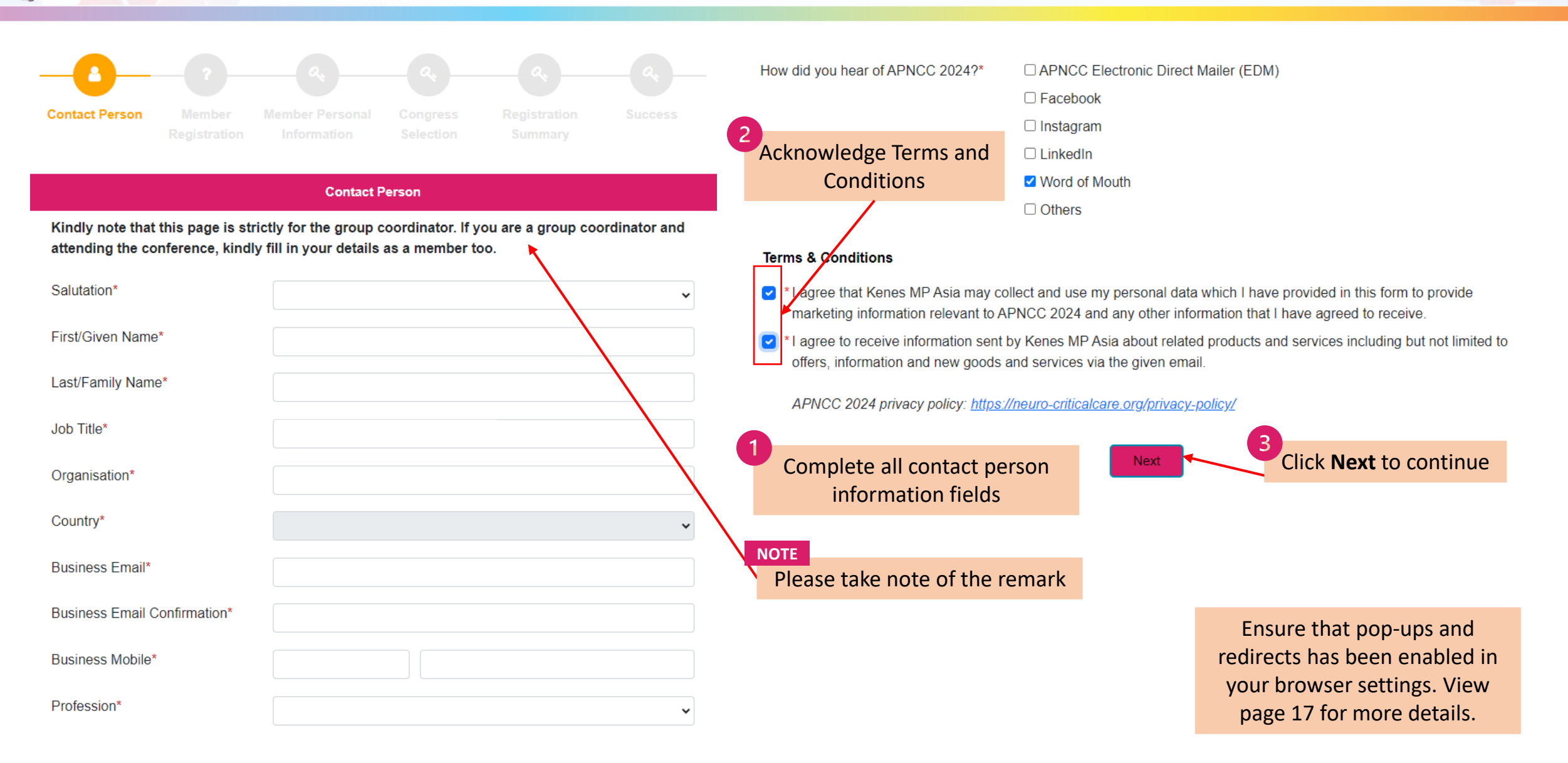

S.O.S kds

SNACC

Ŕ

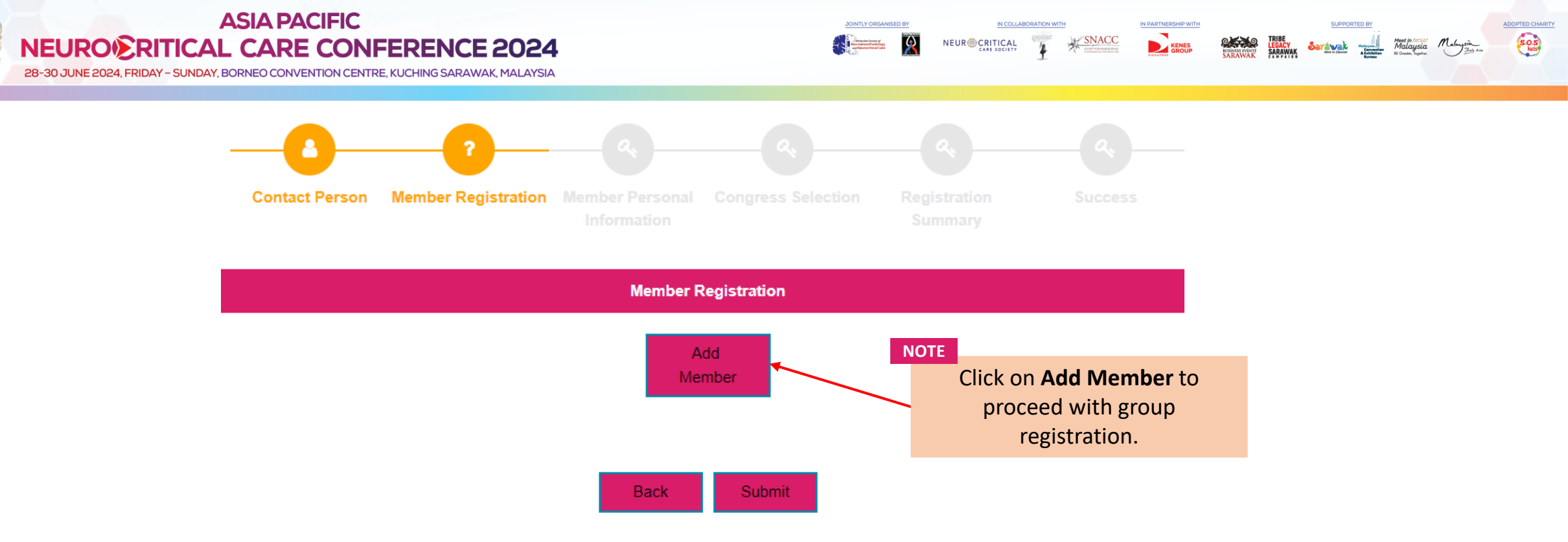

| NEURO RITICA<br>28-30 JUNE 2024, FRIDAY - SUNDA | ASIA PACIFIC<br>AL CARE CONFER<br>AY, BORNEO CONVENTION CENTRE, KUCK | ENCE 2024<br>IING SARAWAK, MALAYSIA |                                                                  | NICOLLABORATION WITH<br>NITICAL<br>NITICAL | SUPPORTED BY<br>ADDOPTED CHARTY<br>Manual<br>Manual |
|-------------------------------------------------|----------------------------------------------------------------------|-------------------------------------|------------------------------------------------------------------|----------------------------------------------------------------------------------------------------|----------------------------------------------------------------------------------------------------|
| Contact Person Member Me<br>Registration        | ember Personal Congress<br>Information Selection                     | Registration Success<br>Summary     | 1<br>Complete all personal<br>information fields                 |                                                                                                    |                                                                                                    |
|                                                 | Member Personal Information                                          |                                     |                                                                  |                                                                                                    |                                                                                                    |
| Salutation*                                     |                                                                      | ~                                   | NOTE                                                             | Doctor' under Pogistration Type, ar                                                                                                    | d kov in your <b>IC</b>                                                                                                    |
| First/Given Name*                               |                                                                      |                                     | Number to qualify for CPI                                        | ) points.                                                                                                    |                                                                                                    |
| Last/Family Name*                               |                                                                      |                                     |                                                                  |                                                                                                    |                                                                                                    |
| Job Title*                                      |                                                                      |                                     |                                                                  |                                                                                                    |                                                                                                    |
| Organisation*                                   |                                                                      |                                     |                                                                  |                                                                                                    |                                                                                                    |
| Country*                                        |                                                                      | v                                   | NOTE<br>For Local Doctors who are                                | part of the member societies, kind                                                                                                    | ly select the                                                                                                    |
| Business Email*                                 |                                                                      |                                     | society from the list. Your                                      | registration would be classified as '                                                                                                    | Doctor (Member)'.                                                                                                    |
| Business Email Confirmation*                    |                                                                      |                                     | For Local Doctors who are<br><b>'None'</b> . Your registration v | not part of the member societies,<br>vould be classified as 'Doctor (Non-                                                                                                    | kindly select<br>Member)                                                                                                    |
| Business Mobile*                                |                                                                      |                                     |                                                                  |                                                                                                    |                                                                                                    |
| Registration Type*                              |                                                                      | ~                                   | NOTE                                                             |                                                                                                    |                                                                                                    |
| IC Number                                       |                                                                      |                                     | If you                                                           | are both the Contact Person and                                                                                                    |                                                                                                    |
| Member Societies                                |                                                                      | <br>↓                               | partic                                                           | ulars as part of the group                                                                                                    |                                                                                                    |
| Profession*                                     |                                                                      | ~                                   | regist                                                           | ration.                                                                                                    |                                                                                                    |

No

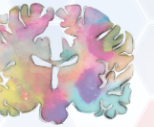

IN COLLABORATION WITH

4

KENES GROUP ADOPTED CHARITY

Malaysia July Ari

SUPPORTED BY

EDERCH SARAWAK SARAWAK SARAWAK

28-30 JUNE 2024, FRIDAY - SUNDAY, BORNEO CONVENTION CENTRE, KUCHING SARAWAK, MALAYSIA

| Dietary Requirements                                                                      | □ Vegetarian                                                                                                    |
|-------------------------------------------------------------------------------------------|----------------------------------------------------------------------------------------------------|
| How did you hear of APNCC                                                                 | APNCC Electronic Direct Mailer (EDM)                                                                                                  |
| 2024?"                                                                                    | Facebook                                                                                                    |
|                                                                                           | □ Instagram                                                                                                    |
|                                                                                           | LinkedIn                                                                                                    |
|                                                                                           | ✓ Word of Mouth                                                                                                    |
|                                                                                           | □ Others                                                                                                    |
|                                                                                           |                                                                                                    |
| Terms & Conditions                                                                        |                                                                                                    |
| I agree that Kenes MP Asia m<br>form to provide marketing info<br>have agreed to receive. | ay collect and use my personal data which I have provided in this<br>ormation relevant to APNCC 2024 and any other information that I |
| I agree to receive information                                                            | sent by Kenes MP Asia about related products and services                                                                             |
| including but not limited to offe                                                         | ers, information and new goods and services via the given email.                                                                      |
| APNCC 2024 privacy policy: [                                                              | https://neuro-criticalcare.org/privacy_policy/                                                                                        |
|                                                                                           |                                                                                                    |
|                                                                                           | Back Next Click Next to continue                                                                                                    |
|                                                                                           |                                                                                                    |
| 2                                                                                         |                                                                                                    |
| Acknowledge Terms an                                                                      | d                                                                                                    |
| Conditions                                                                                |                                                                                                    |

www.neuro-criticalcare.org

28-30 JUNE 2024, FRIDAY - SUNDAY, BORNEO CONVENTION CENTRE, KUCHING SARAWAK, MALAYSIA

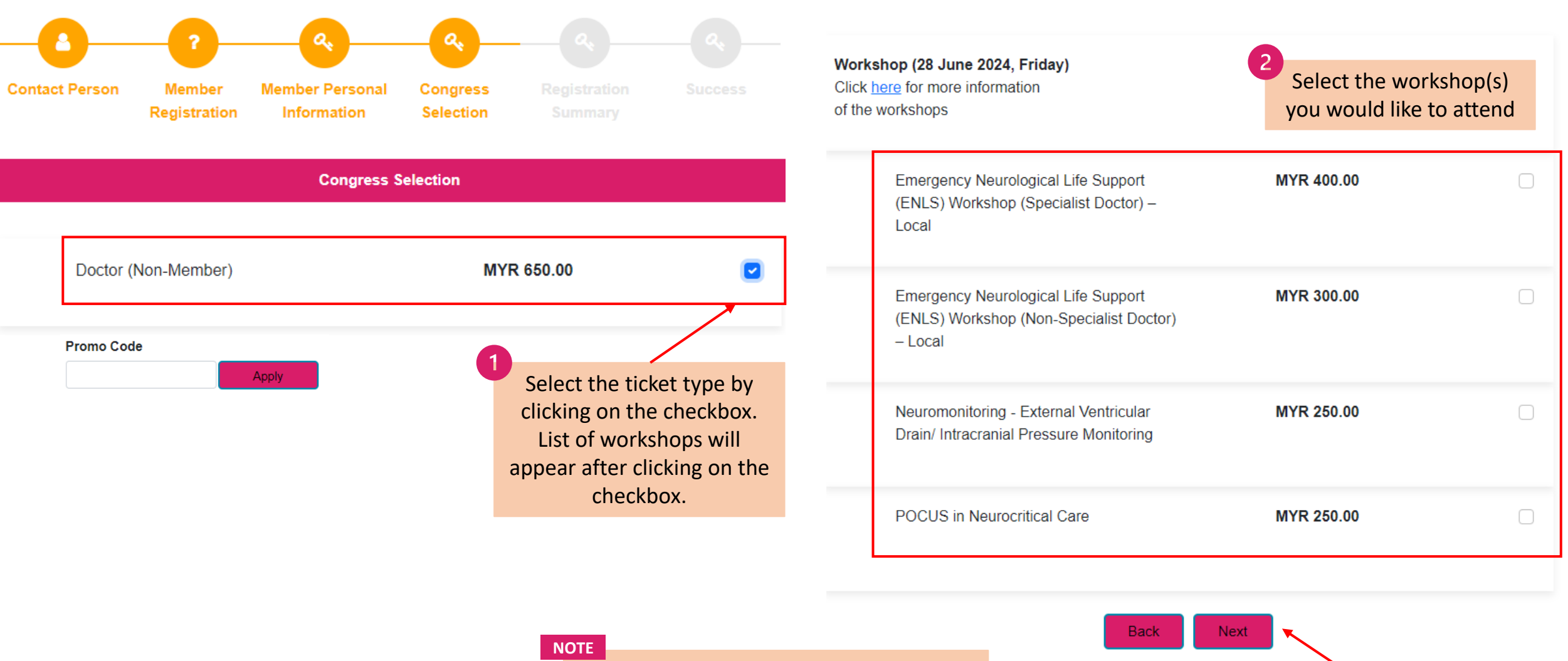

S.O.S kds

Sarawak

3

Click Next to continue

Malaysia

SNACC

R

Kindly check if the ticket type is correct before proceeding with the registration

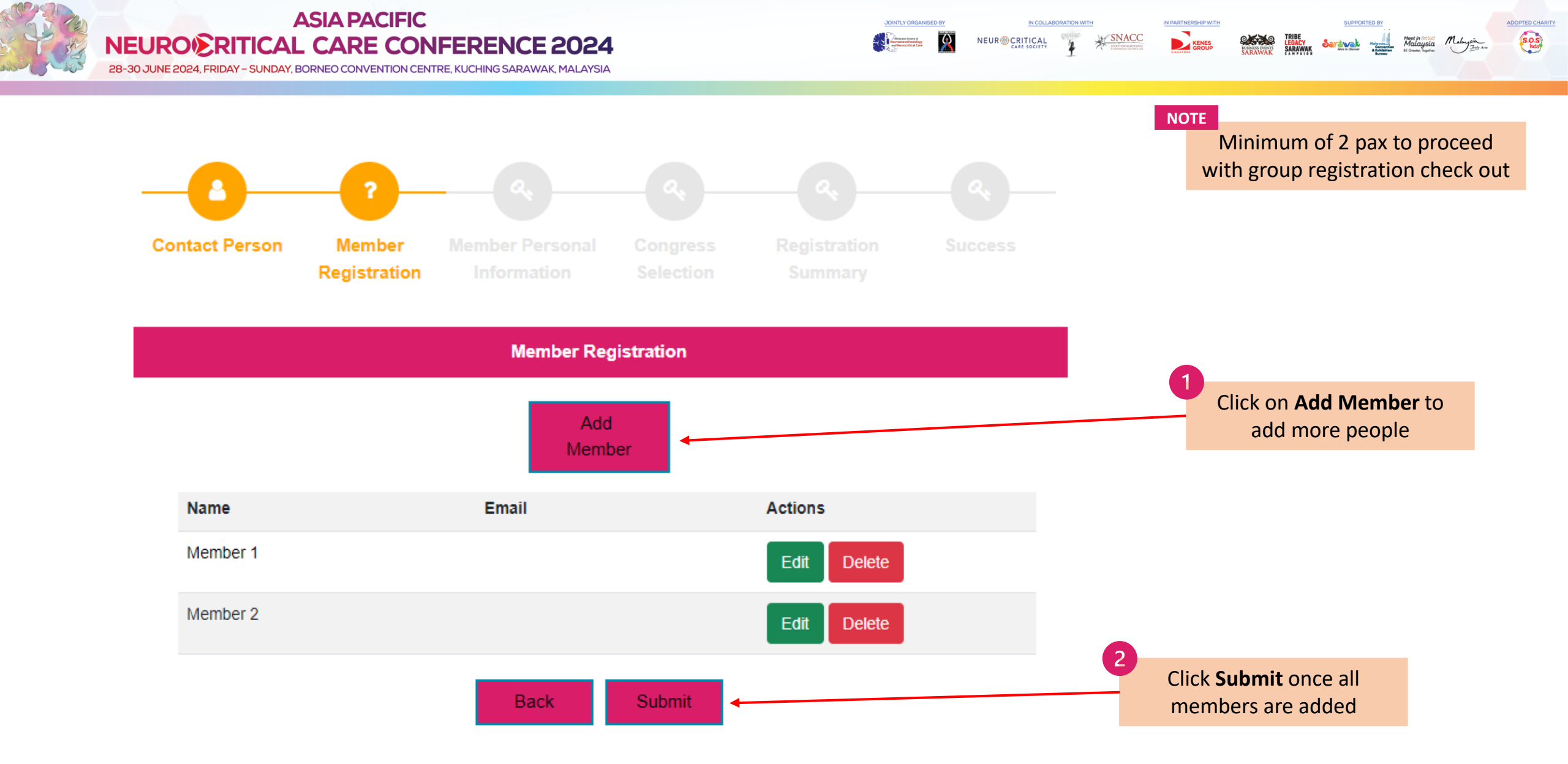

www.neuro-criticalcare.org

28-30 JUNE 2024, FRIDAY - SUNDAY, BORNEO CONVENTION CENTRE, KUCHING SARAWAK, MALAYSIA

**Registration Summary** 

# **Payment Options for Local Delegates**

SNACC

#### Mode Of Payment

#### By Credit Card (Visa or MasterCard)

R

- MP Singapore Pte Ltd acts on behalf of the Asia Pacific Neurocritical Care Conference 2024 to handle fee collection.
- All credit card charges will be made by merchant name: MP Singapore Pte Ltd.

#### OR

By Online Banking (Private Hospitals in Malaysia)

 All payments are to be issued in favour of "Persatuan Kakitangan Anestesiologi Hospital Umum Sarawak"

Account No.: 80-0930110-6 Name of Bank: CIMB Bank Berhad

Name of Bank, Clivib Bank Bernau

Address of Bank: Wisma Satok, Jalan Satok, Kampung Bandarshah, 93400 Kuching, Sarawak Swift Code: CIBBMYKLXXX

Ref 1: Reg fee APNCC

Ref 2: Name

Upload button to capture uploaded screenshot (file type: Jpeg, jpg, pdf; file size: max. 50kb)

Please upload a screenshot of the online payment made.

Please select some file

Next

NOTE Upload

**C** 

Sarawak

Malaysia

Upload a screenshot of the proof of payment. Registration will only be confirmed by the Secretariat after payment has been made.

ADOPTED CHARIT

| w.neuro-criticalcare.org     |        |       |       |       |              |
|------------------------------|--------|-------|-------|-------|--------------|
| W. Neur O-Chillculture. Or Q |        | ro_cr | tical | caro  | ora          |
|                              | WILLEU |       |       | COLE. | $\mathbf{O}$ |
|                              |        |       |       |       | <u> </u>     |

WW

| Salutation                      | Prof                     |
|---------------------------------|--------------------------|
| First/Given Name                | Joyce                    |
| Last/Family Name                | Gao                      |
| Job Title                       | PE                       |
| Organisation                    | MPI                      |
| Country                         | MALAYSIA                 |
| Business Email                  | joyce.gao@mpinetwork.com |
| Business Email Confirmation     | joyce.gao@mpinetwork.com |
| Business Mobile                 | 123                      |
| Profession                      | Emergency medicine       |
| How did you hear of APNCC 2024? | Word of Mouth            |

| Owner Name           | Description                                            | Price         | Qty            | SubTotal        |
|----------------------|--------------------------------------------------------|---------------|----------------|-----------------|
| Member 1             | Doctor (Non-Member)                                    | MYR<br>650.00 | 1              | MYR<br>650.00   |
| Member 2<br>Member 2 | Allied Health (Nurse/Assistant Medical Officer/Others) | MYR<br>400.00 | 1              | MYR<br>400.00   |
| Ν                    | OTE                                                    |               | Sub Total      | MYR<br>1,050.00 |
|                      | Ensure all details are correct                         |               | Grand Total    | MYR<br>1,050.00 |
|                      | before making payment                                  |               | Calculated Due | MYR<br>1.050.00 |

28-30 JUNE 2024, FRIDAY - SUNDAY, BORNEO CONVENTION CENTRE, KUCHING SARAWAK, MALAYSIA

|  | and the second second se | I | LINGAPORE | SARAWAK | CAMPAIGN | Bureau | te uniore, logene. | 0- |  |
|--|----------------------------------------------------------------------------------------------------|---|-----------|---------|----------|--------|--------------------|----|--|
|  |                                                                                                    |   |           |         |          |        |                    |    |  |
|  |                                                                                                    |   |           |         |          |        |                    |    |  |
|  |                                                                                                    |   |           |         |          |        |                    |    |  |

S.O.S kids

## Registration Summary

| Salutation                      | Prof                     |
|---------------------------------|--------------------------|
| First/Given Name                | Joyce                    |
| Last/Family Name                | Gao                      |
| Job Title                       | PE                       |
| Organisation                    | MPI                      |
| Country                         | MALAYSIA                 |
| Business Email                  | joyce.gao@mpinetwork.com |
| Business Email Confirmation     | joyce.gao@mpinetwork.com |
| Business Mobile                 | 123                      |
| Profession                      | Emergency medicine       |
| How did you hear of APNCC 2024? | Word of Mouth            |

| Owner Name           | Description                                            | Price         | Qty                      | SubTotal        |
|----------------------|--------------------------------------------------------|---------------|--------------------------|-----------------|
| Member 1             | Doctor (Non-Member)                                    | MYR<br>650.00 | 1                        | MYR<br>650.00   |
| Member 2<br>Member 2 | Allied Health (Nurse/Assistant Medical Officer/Others) | MYR<br>400.00 | 1                        | MYR<br>400.00   |
| Ν                    | IOTE                                                   |               | Sub Total                | MYR<br>1,050.00 |
|                      | Ensure all details are correct                         |               | Grand Total              | MYR<br>1,050.00 |
|                      | before making payment                                  |               | Calculated Due<br>Amount | MYR<br>1,050.00 |

# **Payment Options for International Delegates**

SNACC

#### Mode Of Payment

By Credit Card (Visa or MasterCard)

- MP Singapore Pte Ltd acts on behalf of the Asia Pacific Neurocritical Care Conference 2024 to handle fee collection.
- · All credit card charges will be made by merchant name: MP Singapore Pte Ltd.

NEUR

OR

#### By Telegraphic Transfer (For International)

- Additional USD 25 bank charges is required.
- · Please ensure that the name of the participant is stated on the transaction draft.
- · Bank charges are the responsibility of the payer and should be paid in addition to the registration fees.
- Please make bank drafts payable to:

Beneficiary Bank Name: DBS Bank Ltd, Singapore Beneficiary Bank Address: 12 Marina Boulevard, DBS Asia Central, Marina Bay Financial Centre Tower 3, Singapore 018982 Beneficiary Account Name: MP Singapore Pte Ltd Beneficiary Account Number: 033-016215-4 Beneficiary SWIFT BIC Code: DBSSSGSG

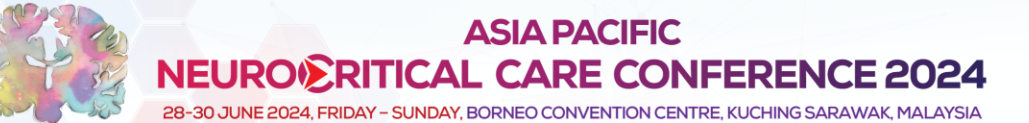

Success

R

SNACC

Ç, XQ

Sarawak

S.O.S kds

### Thank you for completing the registration process.

An email with your invoice/receipt will be sent to your registered email id. If you did not receive the email, please contact the Organizer at registration@neuro-criticalcare.org.

NOTE

After making payment, a confirmation page will appear stating that you have completed registration.

# TROUBLESHOOTING GUIDE

**Disabling Pop Up Blocker** 

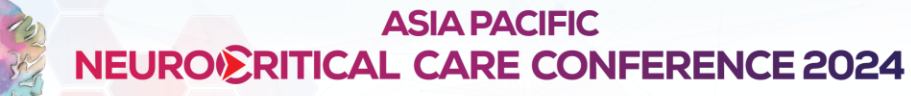

NOTE

28-30 JUNE 2024, FRIDAY - SUNDAY, BORNEO CONVENTION CENTRE, KUCHING SARAWAK, MALAYSIA

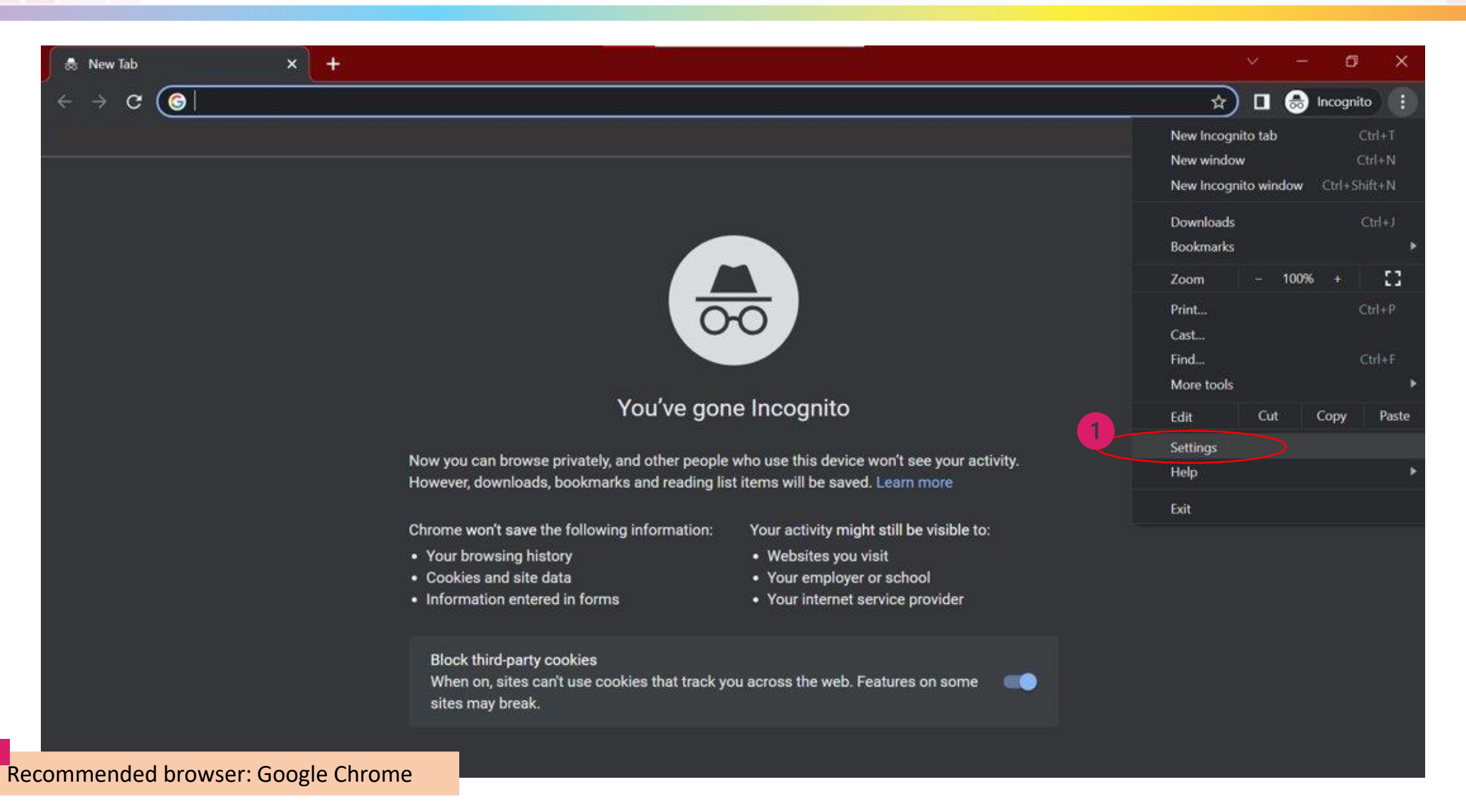

ADOPTED CHARIT

Sarawak

SNACC

R

28-30 JUNE 2024, FRIDAY - SUNDAY, BORNEO CONVENTION CENTRE, KUCHING SARAWAK, MALAYSIA

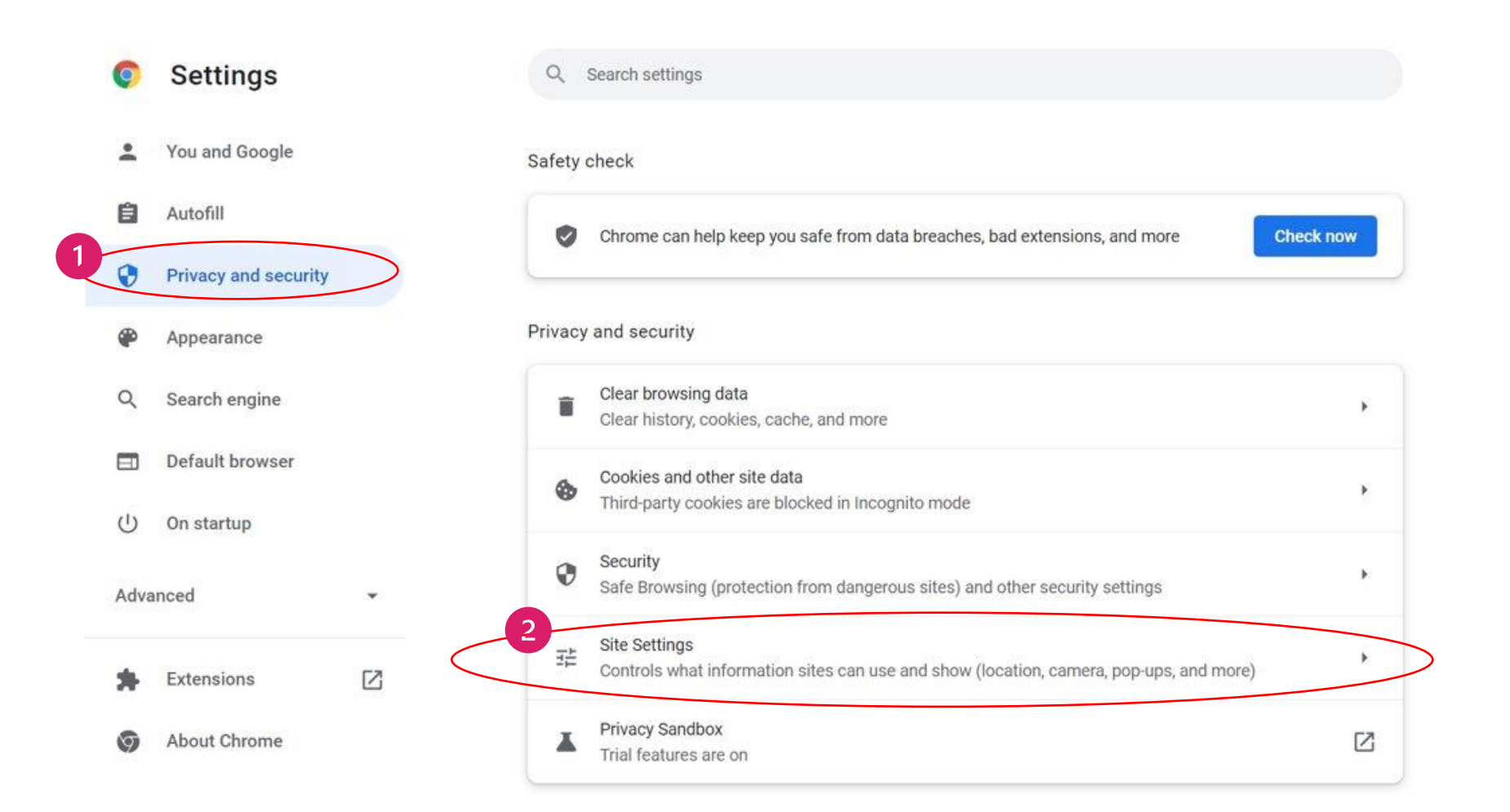

IN COLLABORATION WITH

R

Heuroanacetheology

KENES GROUP CARLESS EVENTS

TRIBE Legacy Sarawak Malaysia Convention A Exhibition

Sardwak

Meet in Malaysia

ADOPTED CHARITY

S.O.S kds

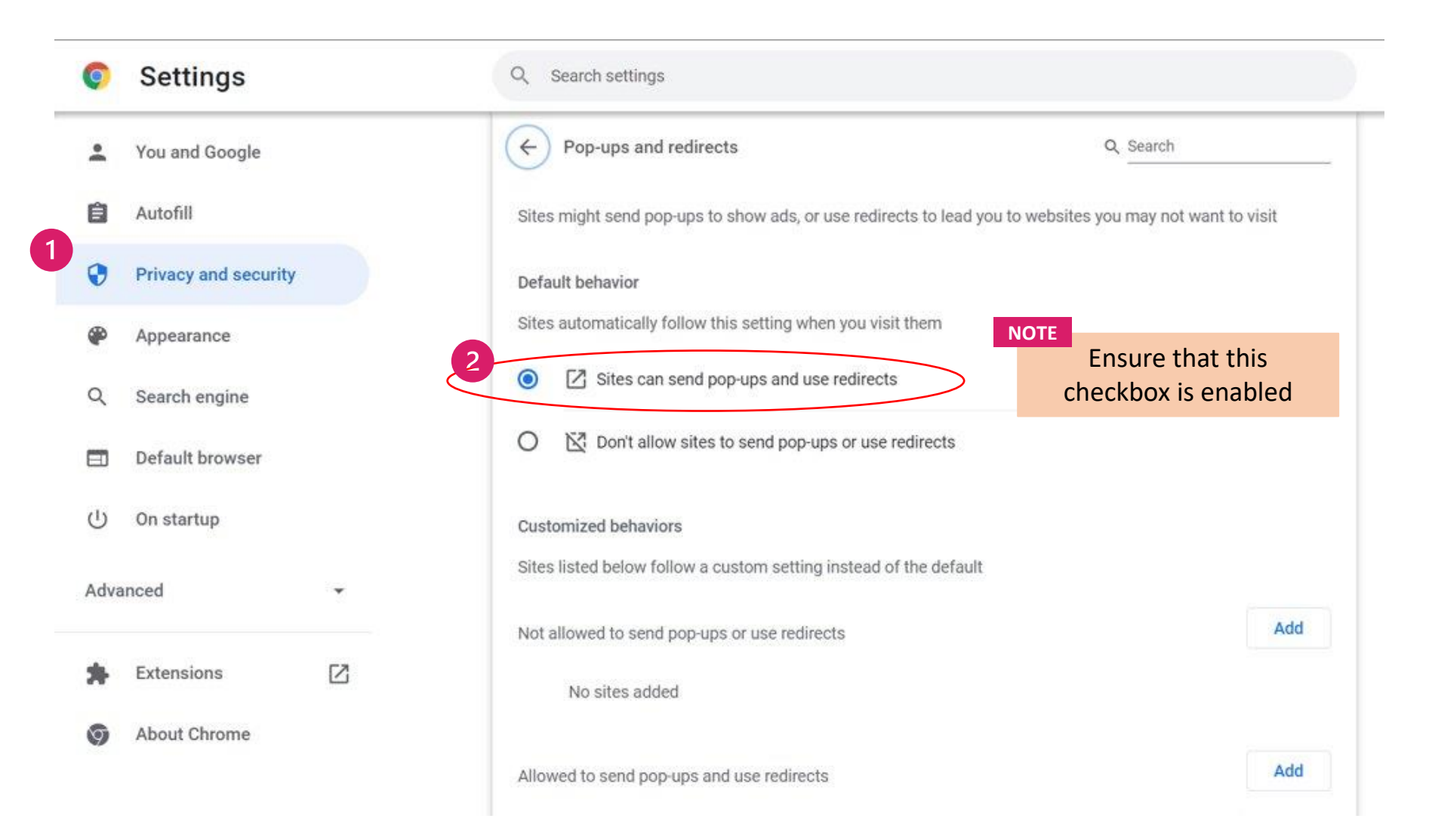

ADOPTED CHARITY

SNACC

Contraction of the second second seco

KENES GROUP Sarawak

Malaysia

R

Heuroparaesthesiology and Neuroprice Care 

# CONTACT

registration@neuro-criticalcare.org